STjint.

# A "HOW-TO" GUIDE ON BUYING "STNT" TOKEN

#### How to Buy STNT Token: A Step-by-Step Guide for Beginners

Welcome! This guide will walk you through the process of buying STNT tokens, even if you're entirely new to cryptocurrency. Don't worry if you've never done this before—just follow the steps, and you'll be ready in no time!

- Step 1: Download a Centralized Exchange (CEX) Available in Your Region
- Step 2a or 2b: Buy Crypto
- Step 3: Use USDC/USDT to buy SOL
- Step 4: Download a Phantom wallet
- Step 5: Transfer SOL from your CEX to your Phantom wallet
- Step 6: Activate Base Chain in your Phantom Wallet (if necessary)
- Step 7: Swap SOL for STNT token

Follow our socials to remain up-to-date on our progress!

#### Utilize web (Google Chrome) instead of mobile to simplify the process

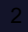

#### If You Get Stuck - We have made a video and trained a ChatGPT assistant to help you! ③

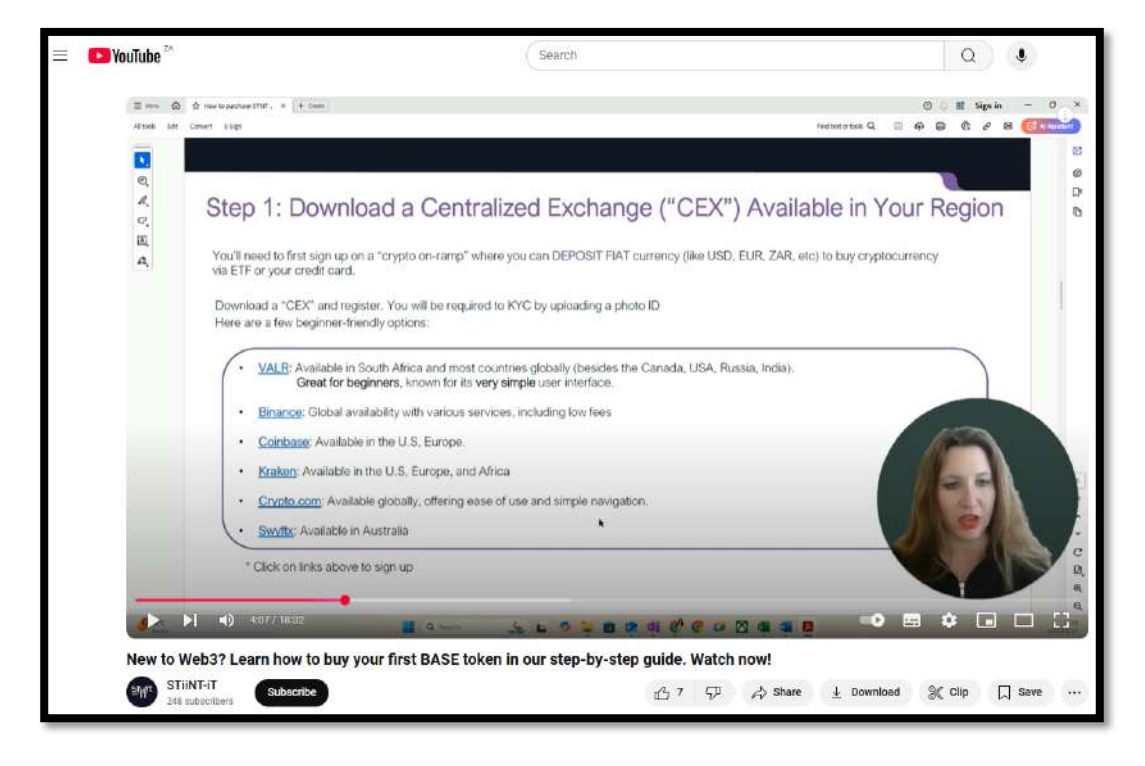

Click <u>HERE</u> to see a live step-by-step guide of how to purchase crypto via YouTube

(https://www.youtube.com/@stiintit7590)

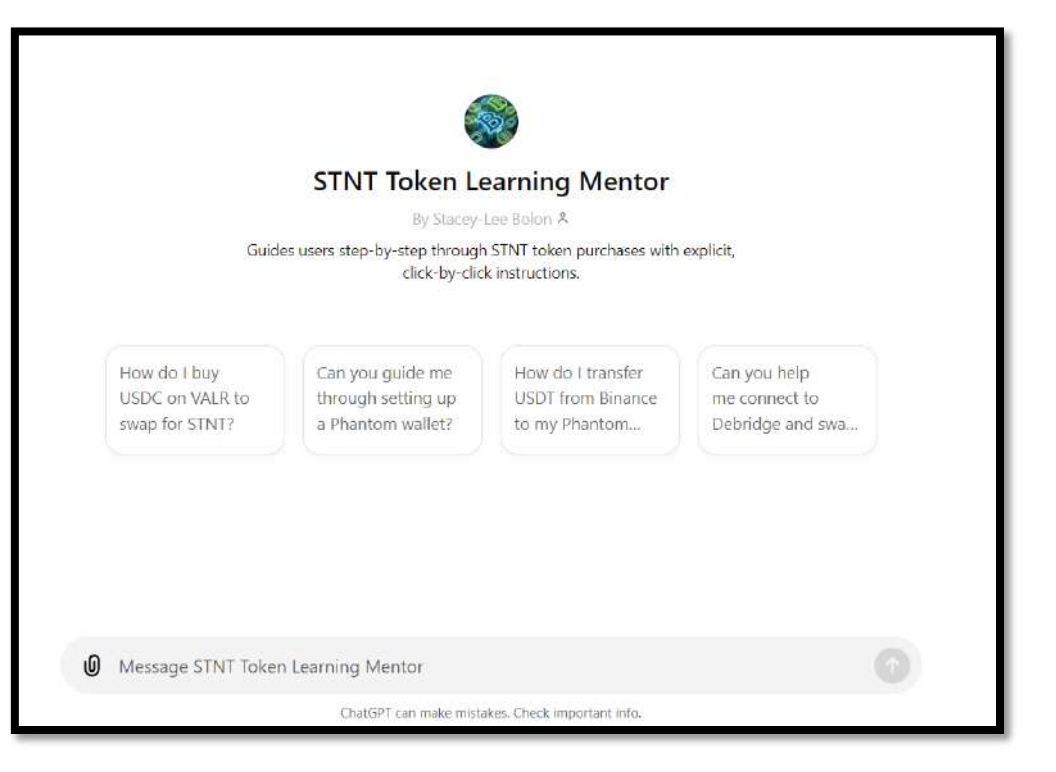

#### Click HERE to launch - then type 'hi'

#### The Basics

In this document we'll guide you on how to buy STNT token on the BASE blockchain.

Think of VISA and Mastercard – they are two credit card payment rails.

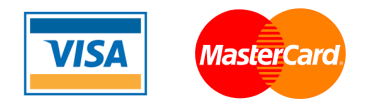

Think of the BASE blockchain as Visa and Solana blockchain is like Mastercard.

Now, imagine you want to move money between the Visa and Mastercard systems. In the blockchain world, we use a bridge **to connect different blockchains**, like Solana and BASE.

On Solana, SOL tokens are used to pay gas fees, just like processing fees from banks.

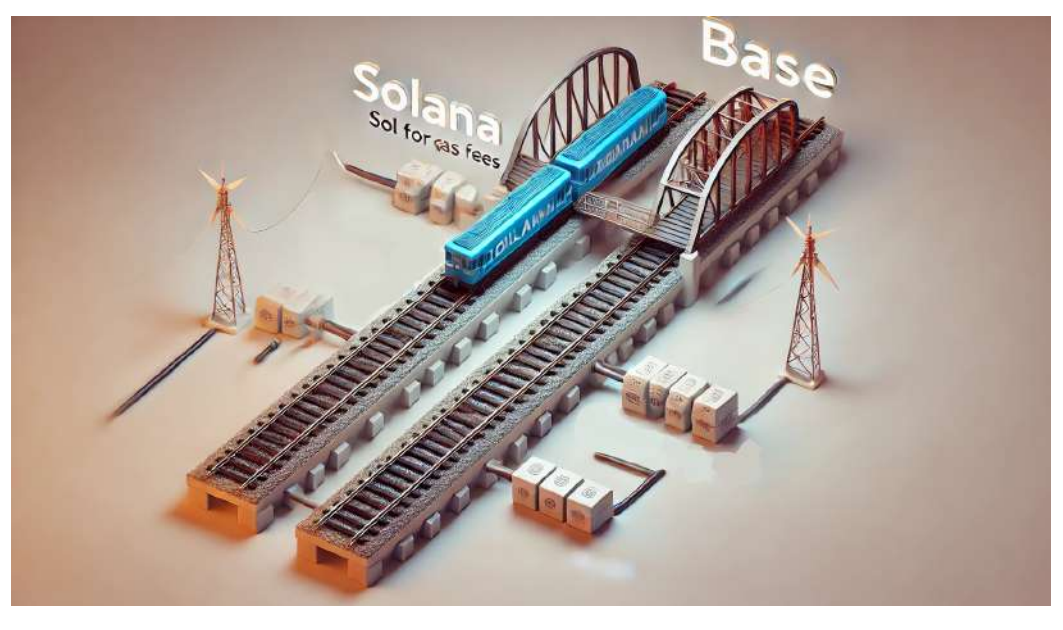

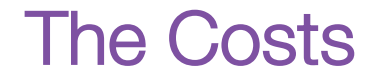

There is a **suggested balance** of 0.08 to 0.10 SOL that you should keep in your wallet to avoid running out of gas fees for buying and selling crypto tokens. In Jan 2025, this is about \$17 to \$20.

A transaction will, however, only cost you between \$0.20 and \$0.02

What does this mean for you?

E.g. If you plan on buying \$100 or \$1000 worth of STNT tokens, make sure you purchase \$120 or \$1020 worth of crypto in the step that follows (noting that you will only pay a maximum of +/- \$0.20 for the transaction, and \$19.80 will remain in your wallet for future transactions)

#### Step 1: Download a Centralized Exchange ("CEX") & Deposit Funds

You'll need to first sign up on a "crypto on-ramp" where you can DEPOSIT FIAT currency (like USD, EUR, ZAR, etc) to buy cryptocurrency.

Download a "CEX" and register. You will be required to KYC by uploading a photo ID. Below are a few beginner-friendly CEX option.

Follow the platforms easy guideline to "DEPOSIT FUNDS" via EFT or Credit Card (remember to purchase an extra \$20 to gas fees)

- If your CEX allows you to buy 'SOL' please do so (this is ideal)
- If your CEX allows you to buy 'USDT' please do so (this is the second-best option)
- If you CEX allows you to load fiat (USD, EUR, AU, ZAR) (this is also the second-best option)
- <u>VALR</u>: Available in South Africa and most countries globally (besides the Canada, USA, Russia, India).
  Great for beginners, known for its very simple user interface.
- Binance: Global availability with various services, including low fees
- Coinbase: Available in the U.S, Europe
- Kraken: Available in the U.S, Europe, and Africa
- <u>Crypto.com</u>: Available globally, offering ease of use and simple navigation
- <u>Swyftx</u>: Available in Australia

\* Click on links above to sign up

### Step 2: Buy Crypto (SOL)

Next, you'll need to buy Crypto (If you have already bought SOL in the previous step, skip this step)

• After registering on your central exchange (CEX) and you have added money to your account, navigate to "Buy/Sell" or "Buy Crypto" and sell your Fiat (or USDT) and buy **SOL** 

• Follow the on-screen instructions

Keep this tab open. We will come back to your CEX later in the process.

# Step 3: Download A Phantom Wallet

Now that you have SOL, you'll need to transfer it to a Phantom Wallet, which will allow you to swap SOL for STNT

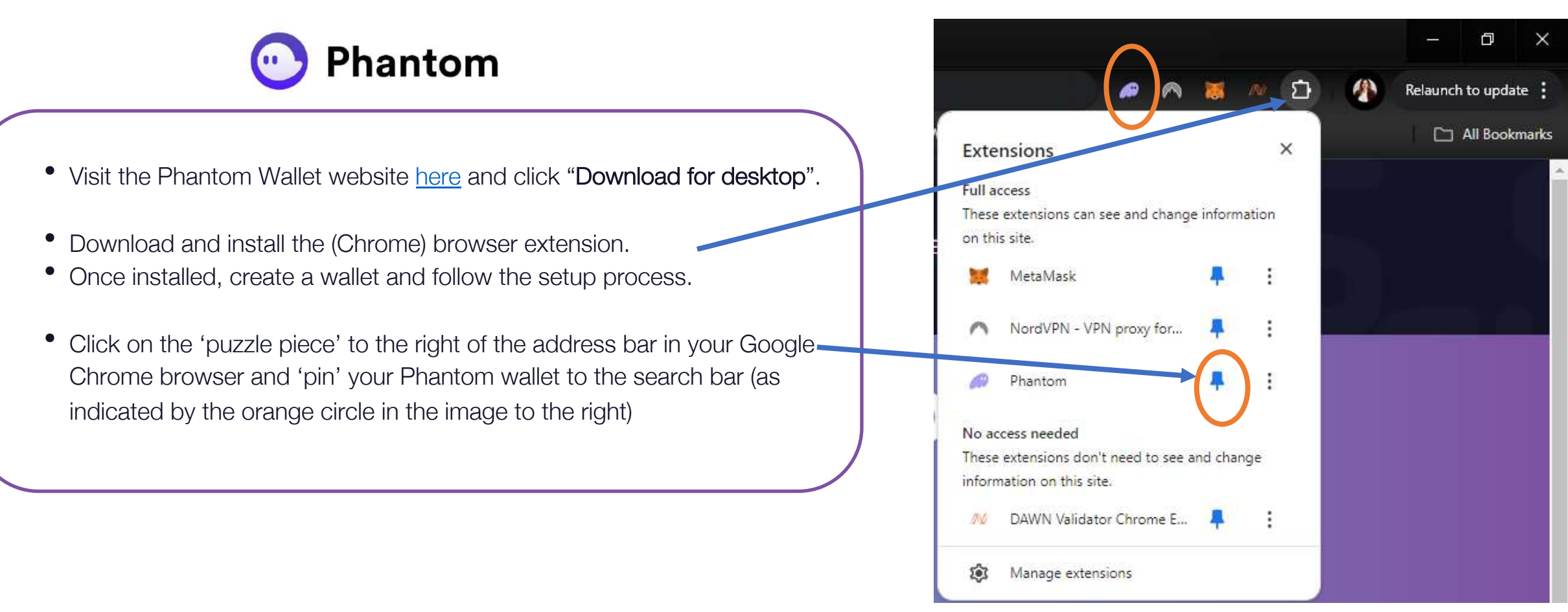

# Step 4: Transfer SOL from your CEX to Your Phantom Wallet

- First, go to your Phantom wallet. Hover over "Account 1" and copy your SOL (Solana) wallet address by clicking on the image of the two squares, to the right of the string of letters and numbers
- Now, go back to your CEX where you bought your SOL tokens.
- 1. Navigate to your 'Assets' or "Wallet" (often found under your profile on the top right)
- 2. Click on SOL and 'Withdraw'
- Select 'SOL' and enter the amount of SOL you wish to withdraw (all); and select SOL (aka 'Solana') as the network (we suggest performing a test transaction with a small amount of SOL -- then follow instructions from the top of this page to withdraw your full amount).
- 1. Paste the **SOL address** from your Phantom wallet into the recipient field in your CEX (sometimes titled, 'Wallet Address')
- 2. Confirm the transaction and wait for the transfer to complete
- 3. You should now see SOL in your Phantom wallet

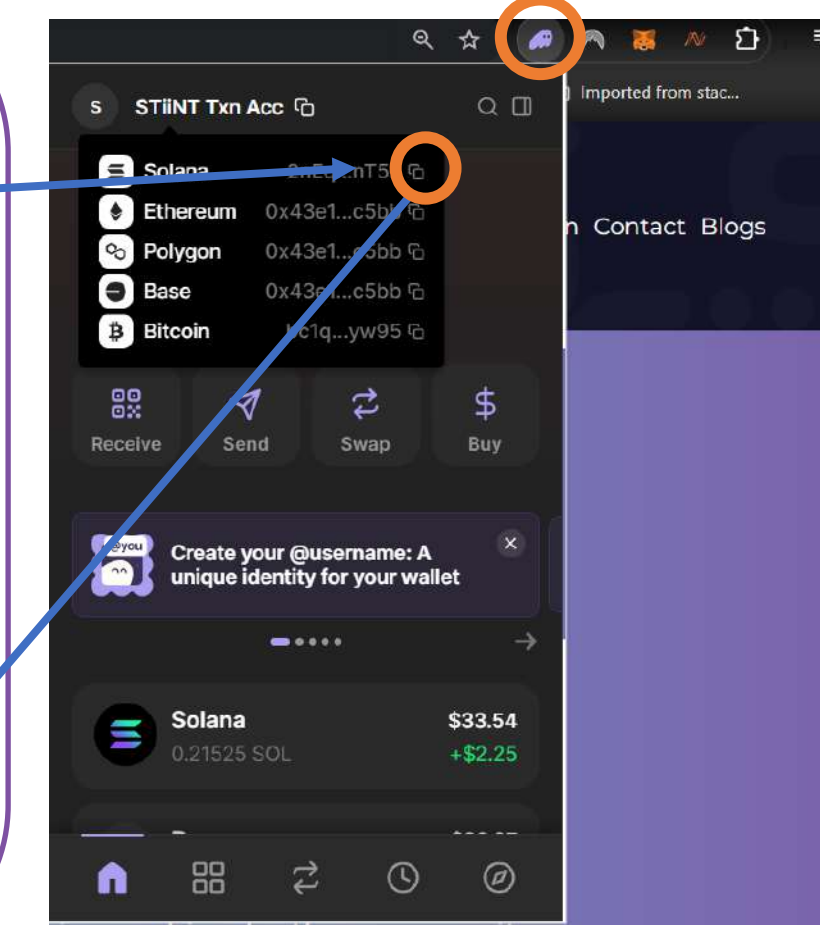

## Step 5: Activate Base (if it is not already active)

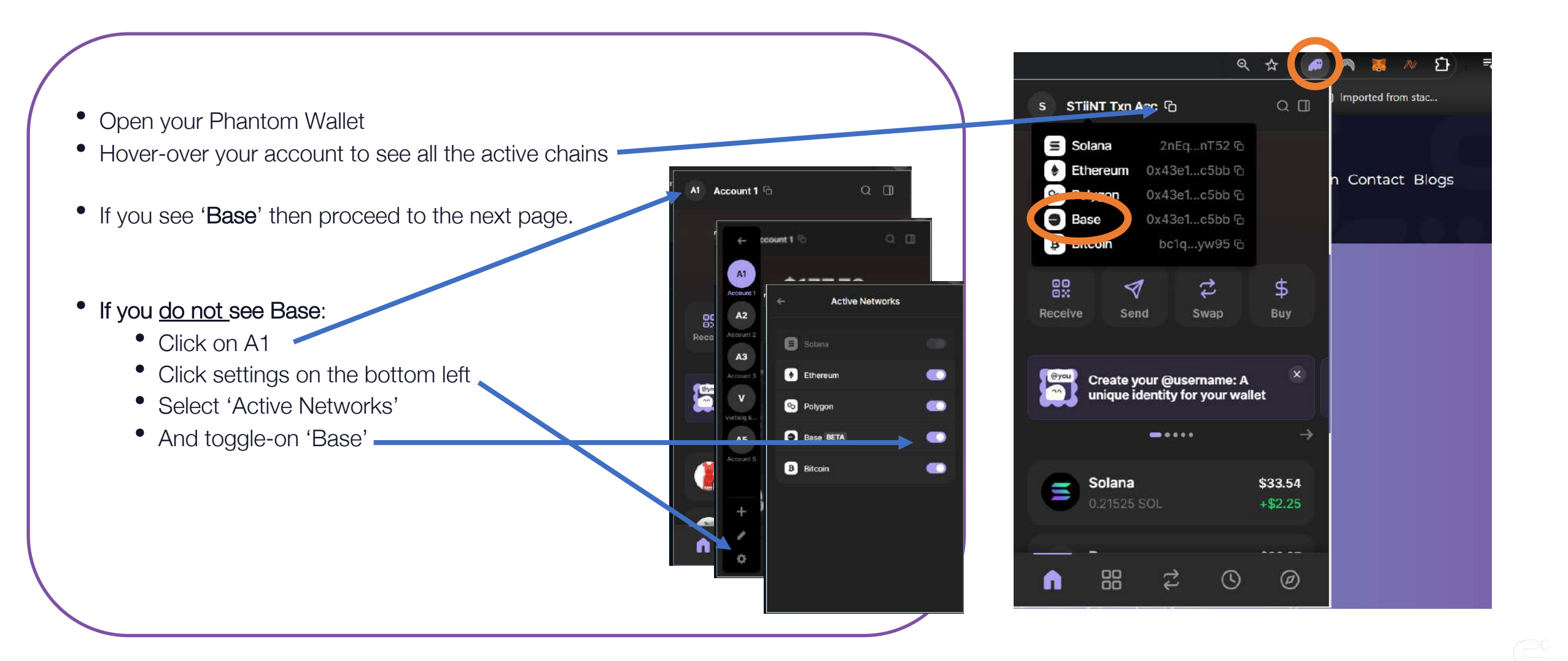

# What Have You Done So Far? Note: no actions required on this page.

You should now see the SOL that you transferred from your CEX to your Phantom wallet

- So far, you have purchased SOL tokens on the Solana blockchain.
- Next, we will use a bridge to swap SOL (on the Solana chain) for STNT (on the BASE chain).
- You will pay SOL 'gas fees' for the transaction using some of your SOL tokens that you have purchased (we recommend that you keep 0.08 to 0.10 SOL in your Phantom wallet so you can do a test transaction, and perform more transactions, now or in the future).
- While a transaction will cost you \$0.20 to \$0.02 (or \$2.00 for complex transactions) you need to maintain a minimum balance of SOL in your wallet

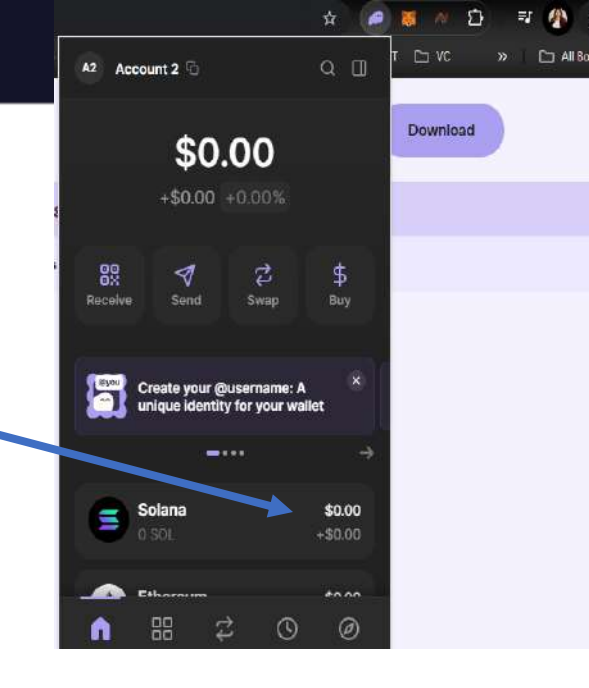

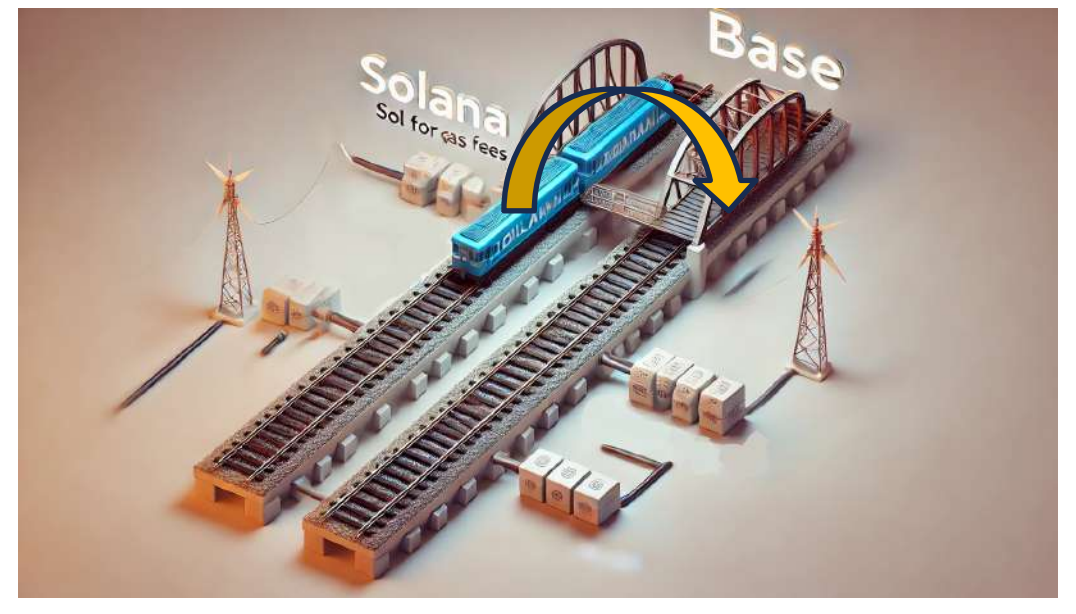

# Step 6: Swap SOL for STNT

- Go to <u>https://debridge.finance/</u> (no download required)
- Click 'bridge' in the top right corner
- Select 'Connect Wallet' and select 'Phantom'
- Select connect
- Click directly under '<u>You Pay</u>'
- Under 'select token you pay' select Solana
- In the search bar, type in 'SOL'
- Enter the amount of SOL you would like to swap (leave 0.08 to 0.1 SOL behind to pay for Gas fees)
- Here is a <u>SOL conversion calculator</u> if you need

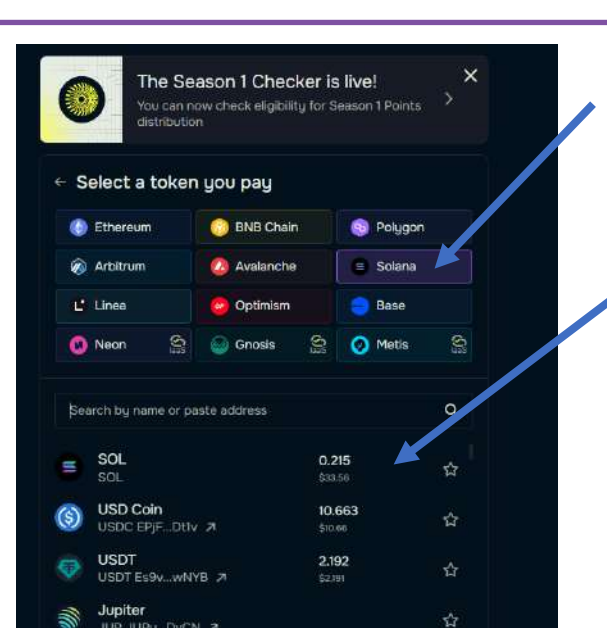

- Click directly under '<u>You Receive</u>'
- Under 'Select a token you receive' select 'BASE'
- In the search bar, <u>copy and paste</u> the below
  0xF9e6726354605586fba7393e6e082F6E40557086
  You can obtain our contract address from our Twitter account too → Twitter
- Favourite the token

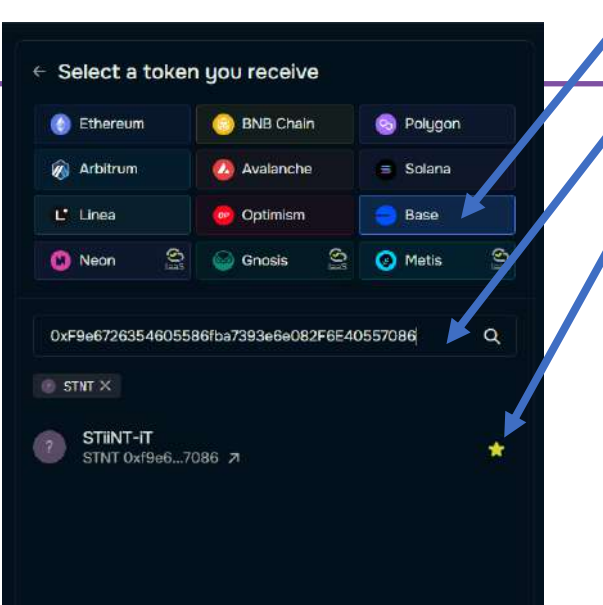

- Go to your Phantom Wallet Extension and hover over "Account 1" and copy your BASE address by clicking on the two squares next to the BASE address
- Paste the address into the section on
  DeBridge that says 'Enter BASE address' and then select 'confirm trade'.
- You will be asked to confirm the trade via your Phantom wallet (if does not prompt you automatically, open your Phantom Wallet)

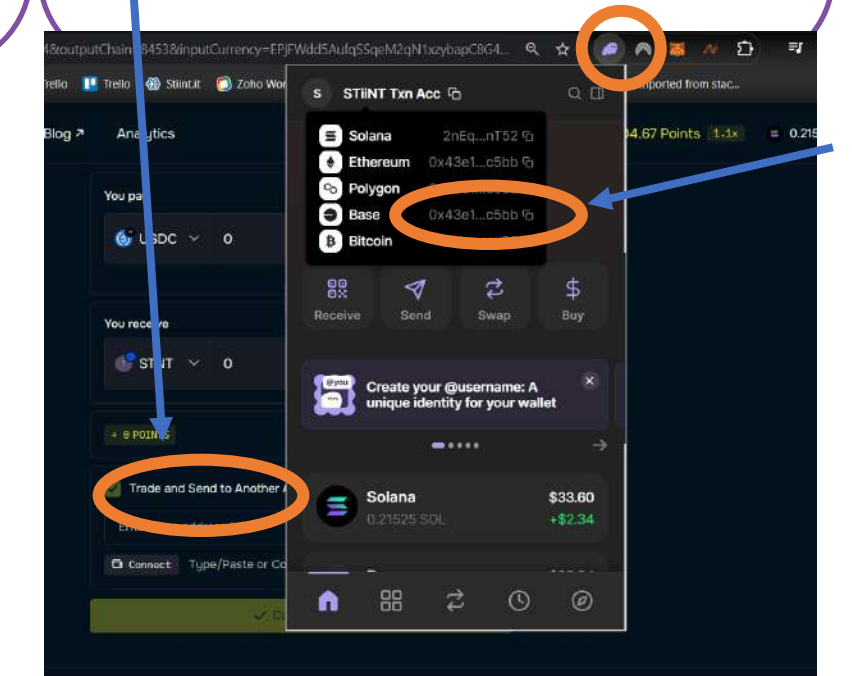

# If Your STNT Tokens Don't Appear Automatically, Add Them Manually (this is unlikely)

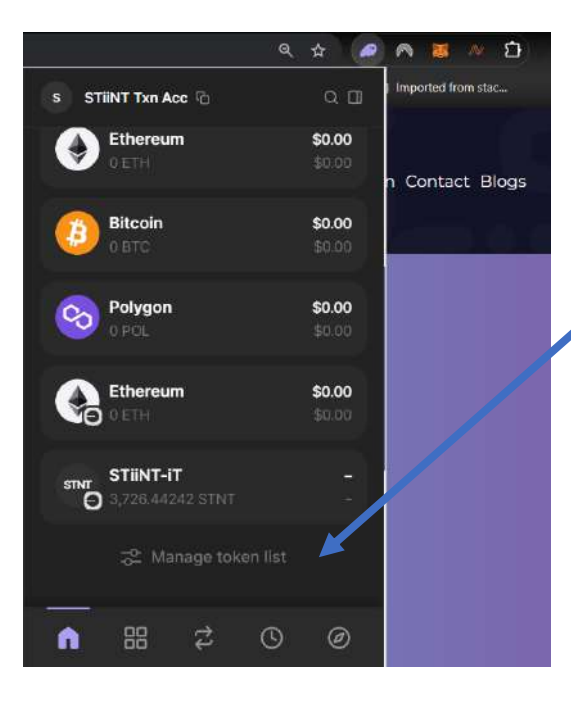

- In your Phantom wallet extension, you may be required to add your STNT token if it doesn't appear automatically
- Scroll down to the bottom of the screen and select 'manage token list'
- Insert the same STNT token address as previously
  0xF9e6726354605586fba7393e6e082F6E40557086
  and switch the toggle to show STiiNT-iT token

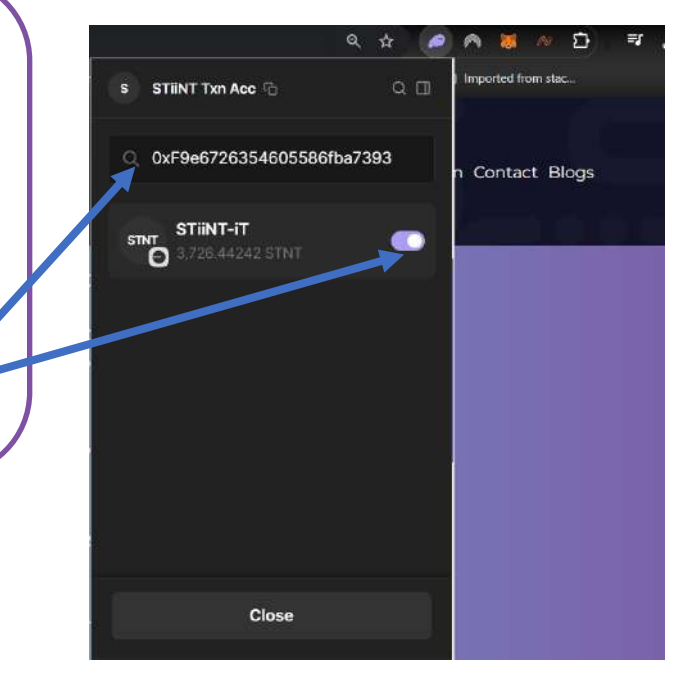

# Tokens in Your Phantom Wallet Belong To You!

Your tokens are now held in a Decentralized (DEX) Wallet, like Phantom, and are in your custody of your tokens. DO NOT LOSE YOUR SEED PHRASE RECOVERY WORDS! THIS IS THE ONLY WAY YOU CAN RESTORE YOUR WALLET!

If you would like - you can now download your Centralized Exchange and your Phantom Wallet app via the **Google or** Apple App store, for easy access to your crypto portfolio.

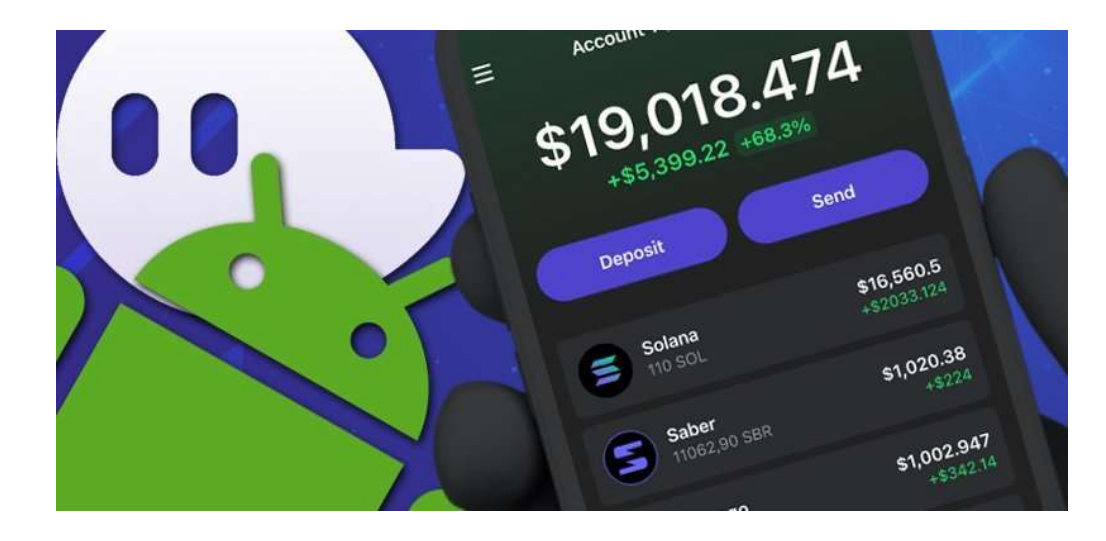

Follow us on our social channels to keep up-to-date on our progress and announcements! *Like and Comment to help us gain traction!* 

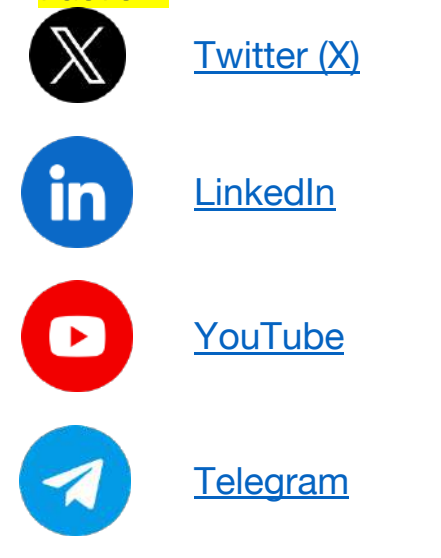